## **OPERATING PROCEDURES**

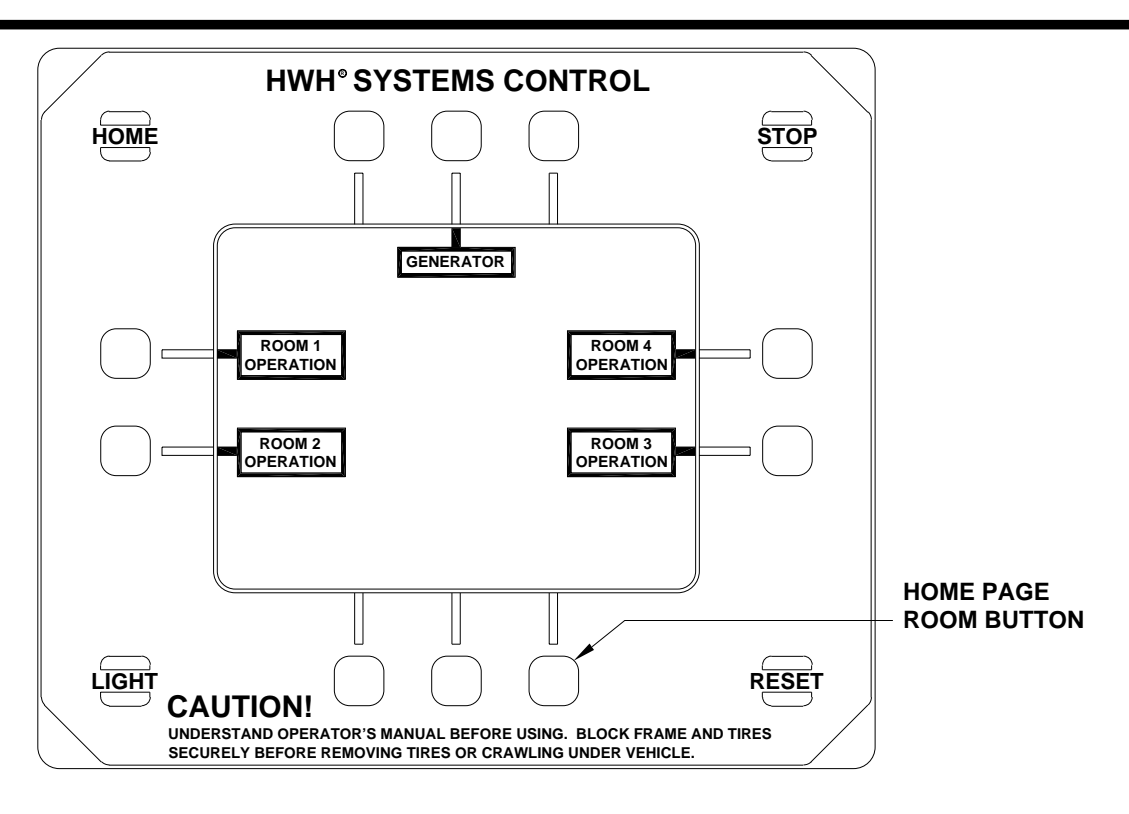

## **ROOM SELECTION**

1. Push the "ROOM" button on the "HOME" page to access the ROOM SELECTION page.

2. Push the corresponding button to select a room or generator slide that is to be operated. A ROOM OPERATION page will be displayed.

The park brake must be set to access the ROOM SELECTION page. If the park brake is not set, a message will appear when the ROOM button on the "HOME" page is pushed. The operator is directed to push the "HOME" button and correct the problem.

If an attempt to level the vehicle in an automatic leveling mode fails putting the system in an EXCESS SLOPE situation, rooms cannot be extended. Individual ROOM OPERATION pages can be accessed from the ROOM SELECTION page, but when the EXTEND button is pushed, a message will appear directing the operator to push the HOME button and resolve the EXCESS SLOPE situation.

Rooms can be retracted when the leveling system is in an EXCESS SLOPE situation.

NOTE: See "EXCESS SLOPE" in the AUTOMATIC HYD or AIR procedures for detailed explanation of "EXCESS SLOPE".